# 500GHS

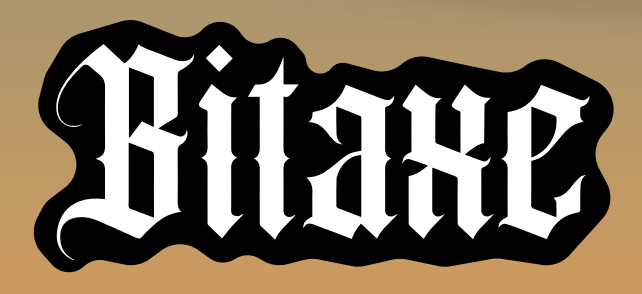

500Ghs 12W LOW POWER CONSUMPTION EASY TO CONFIGURE OPEN SOURCE

...n(

0

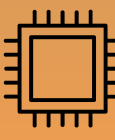

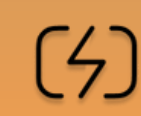

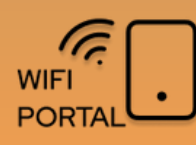

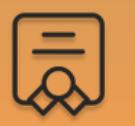

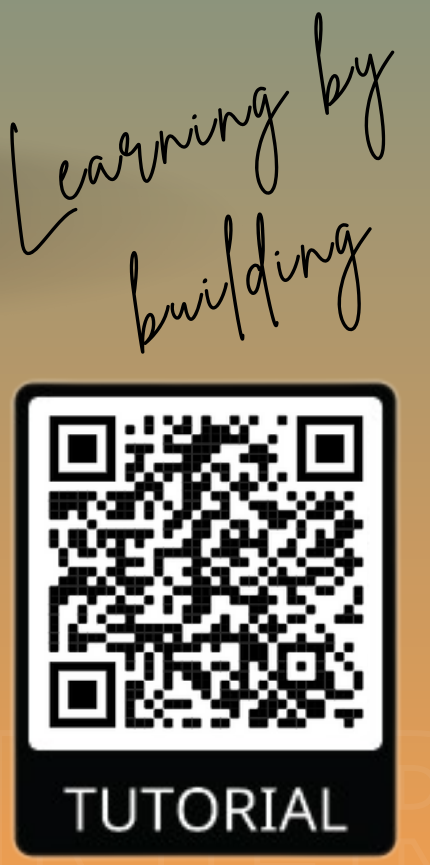

### THE BITAXE

Bitaxe Ultra is a **fully open-source Bitcoin** ASIC miner equipped with the BM1366 ASIC chip from Antminer's S19XP.

This design ensures efficient and powerful mining capabilities, achieving 500 GH/s at an energy efficiency of 20 J/TH. It operates using a 5V DC power supply connected via a 2.1/5.5mm barrel jack connector.

At the core of Bitaxe Ultra is the combination of ESPminer and AxeOS, an open-source firmware that empowers you with full control over your mining operations. The intuitive web interface simplifies setting adjustments and performance monitoring, making mining more accessible and streamlined.

#### BM1366 ASIC CHIP

500 Ghs Bitmain ASIC chip working at low temperature with fan

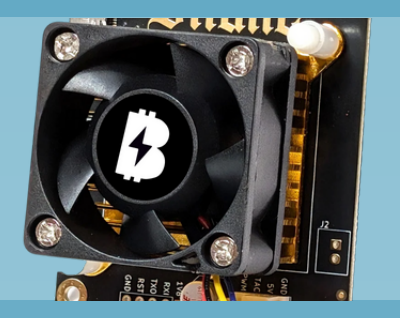

#### MINER STATS SCREEN

Standard mining data, hashrate, uptime, efficiency, shares...

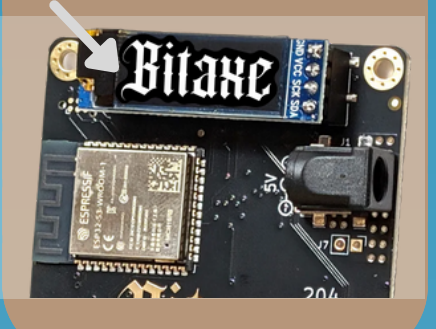

#### AXEOS WEBCONFIG

Global minery data current hashrate, miner config, logs...

#### AxeOS

Restart

Home Settings Swarm

### BITRONICS

# FULL SETUP GUIDE

If you want to check all the Bitaxe details check the full guide scaning the QR code.

For any other question contact Bitronics team.

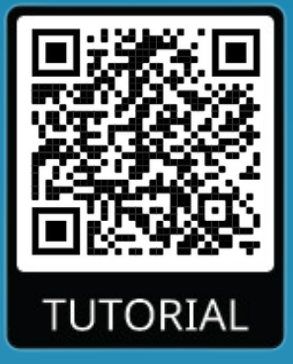

# **QUICK SETUP**

Required time: 5 minutes

1 - Power up your Bitaxe with its power adapter (5V /4A). **Important**: Don't use any other power adapter.

2 - Wait until the text "**Connect to ssid: Bitaxe\_XXXX**" appears on the screen, and then from a mobile phone search for the **Bitaxe\_XXXX** wifi network and connect to it.

3 - Once connected, the following menu will be shown (3).Click on *Settings* to setup.

#### 4 - Setup miner parameters:

- *WiFi/Password:* network credentials were you want to connect to.
- **Pool url/port:** introduce your pool settings or leave default
- **BTC** address: BTC address where you will receive prize.

4 - Press **Save** and **Restart**. After this Bitaxe will start working.

For any problem check full guide or contact Bitronics team.

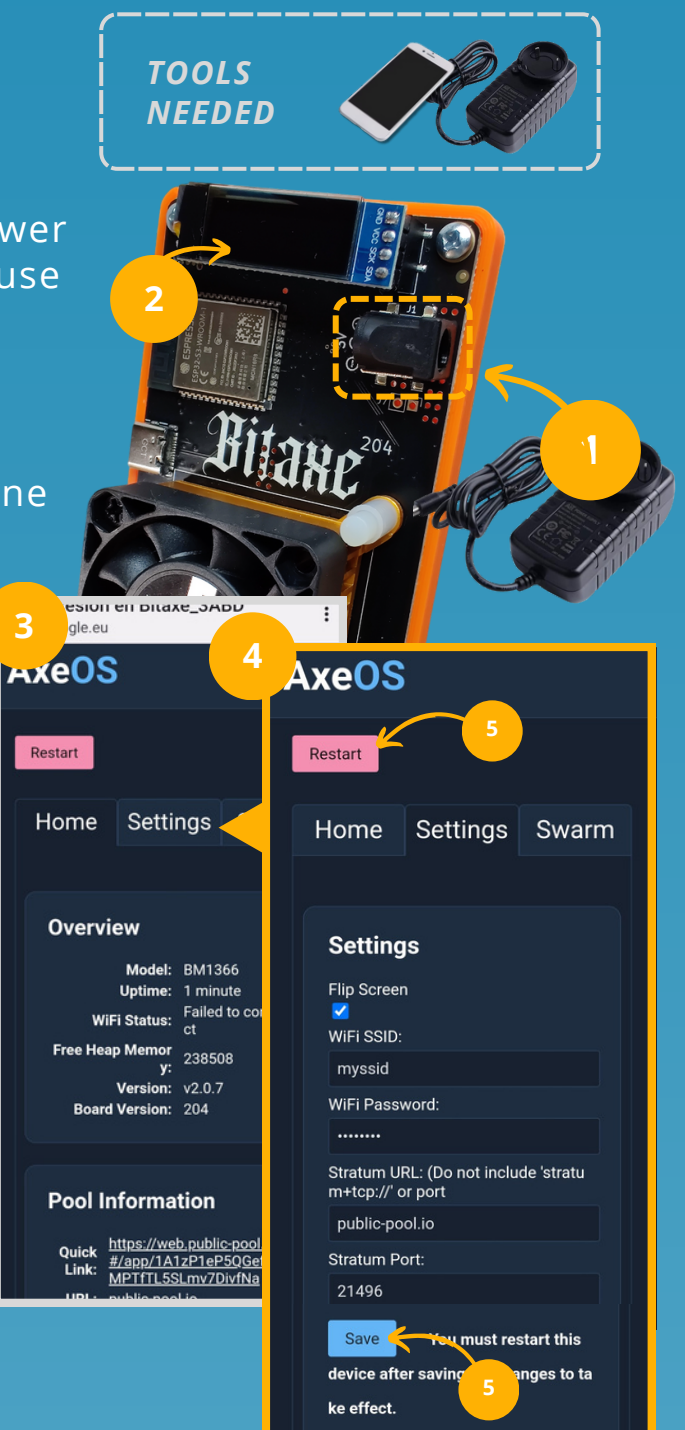

### **BITAXE MINER**

### **BITRONICS**

## **ATTRIBUTES**

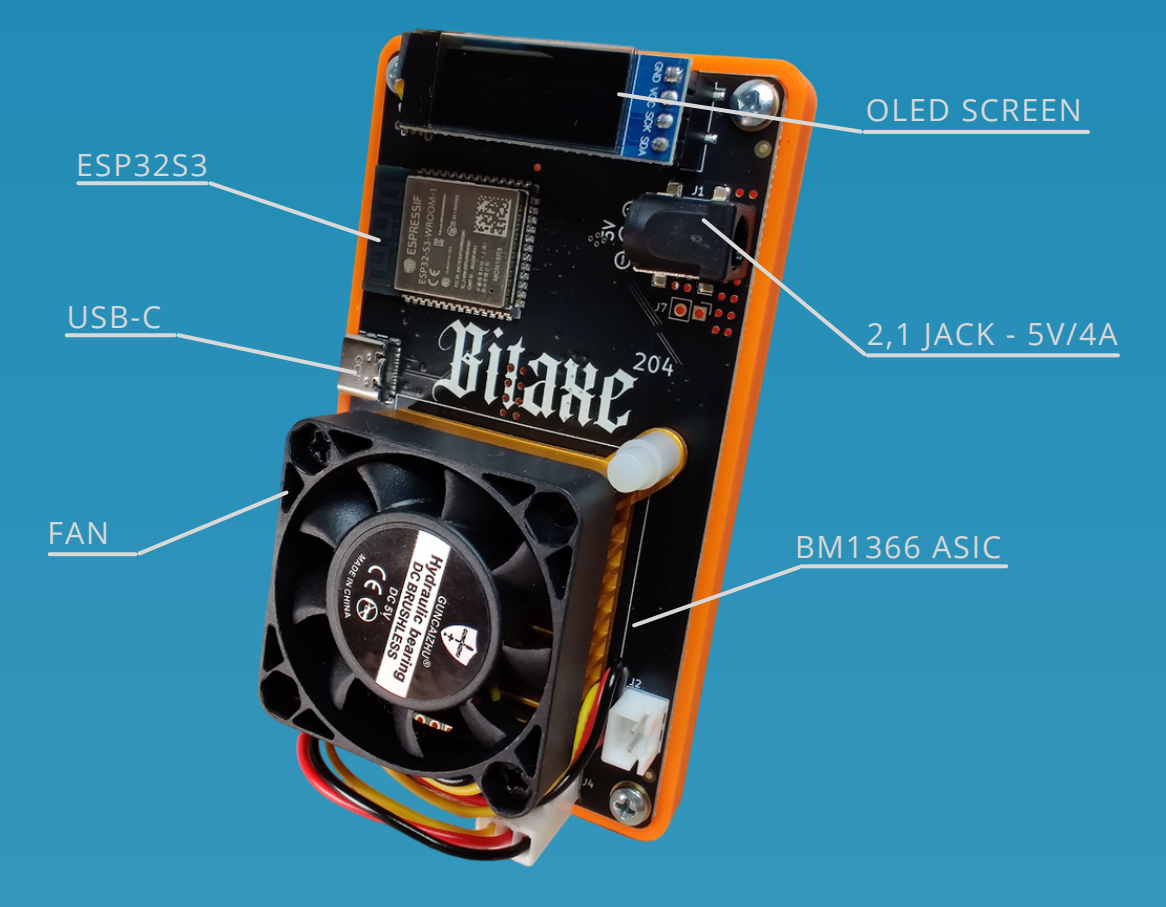

Vcc: 5V Imax: 3A P: 12W~15W USB type: USB-C *Wifi:* only 2.4GHz *MCU*: ESP32-S3R8 Dual-core LX7 microprocessor *ASIC*: BM1366AG

## **FEATURES**

| HIGH<br>PERFORMANCE | Powered by the S19XP BM1366 ASIC chip              |
|---------------------|----------------------------------------------------|
| PLUG PLAY           | Easy to setup, fully assembled, configure and play |
| ASIC TUNNING        | ASIC Tunning via config portal, find your work     |
| CONFIG PORTAL       | Web config portal to setup your mining data        |

**BITRONICS** 

# FULL SETUP GUIDE

1 - Power up your Bitaxe with its power adapter (5V /4A). **Important**: Don't use any other power adapter.

2 - Wait until the text "**Connect to ssid: Bitaxe\_XXXX**" appears on the screen, and then from a mobile phone search for the **Bitaxe\_XXXX** wifi network and connect to it.

3 - Once connected, the following menu will be shown (3).Click on *Settings* to setup.

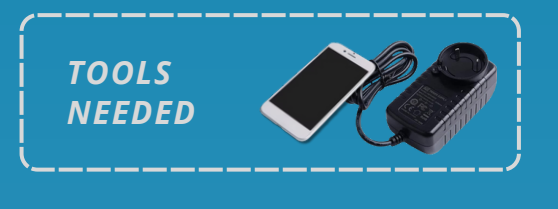

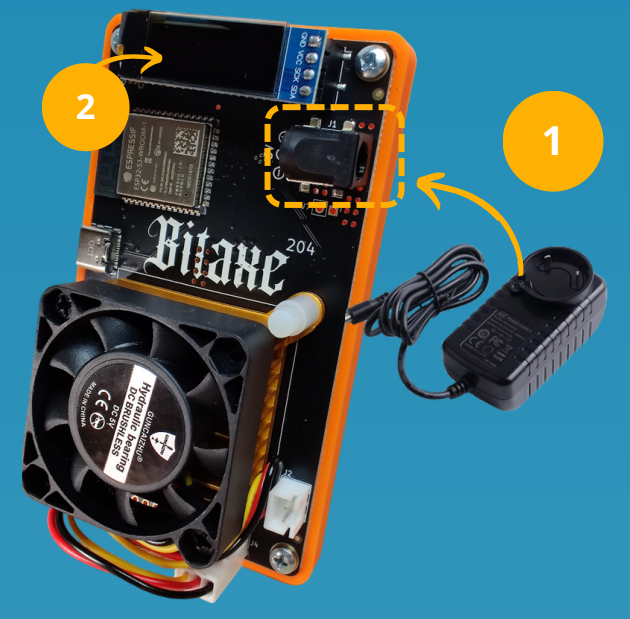

4 - Set your mining settings and then (5) press *Save* and *Restart*. After this Bitaxe will start working.

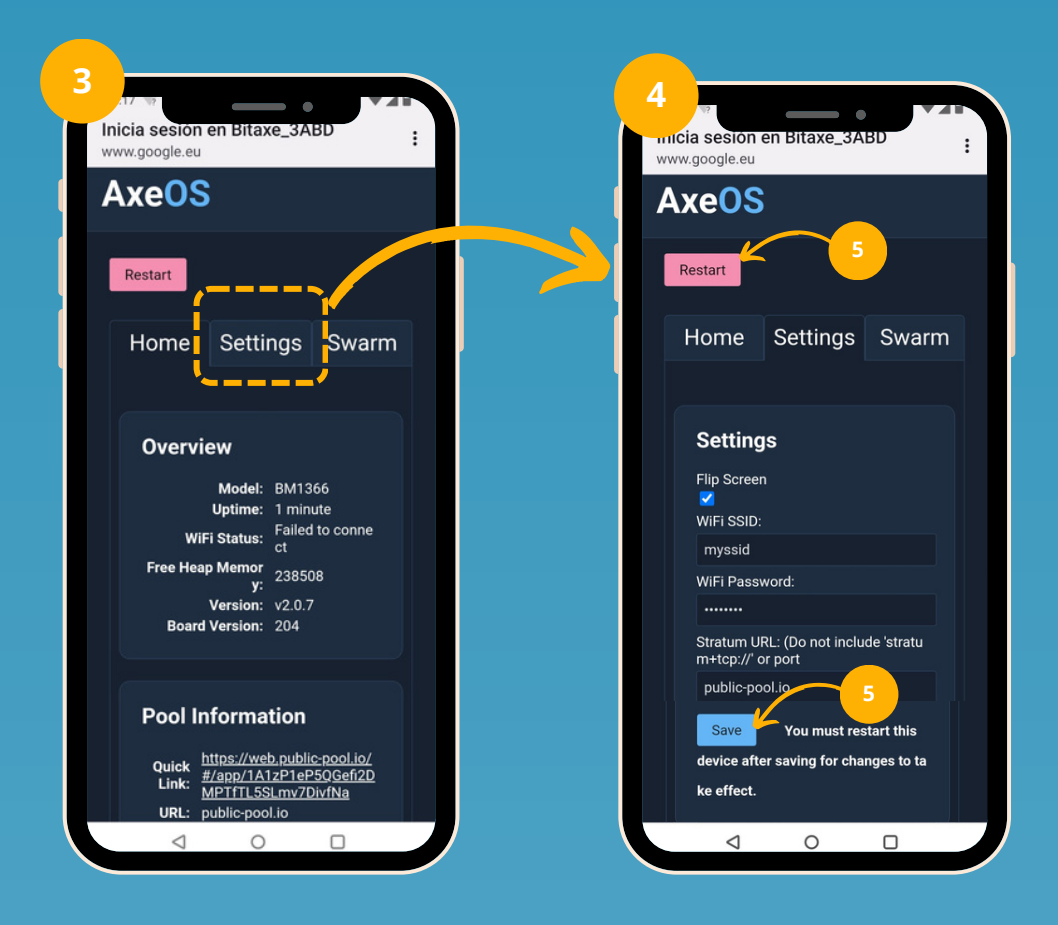

BITRONICS

# **BITAXE SETTINGS**

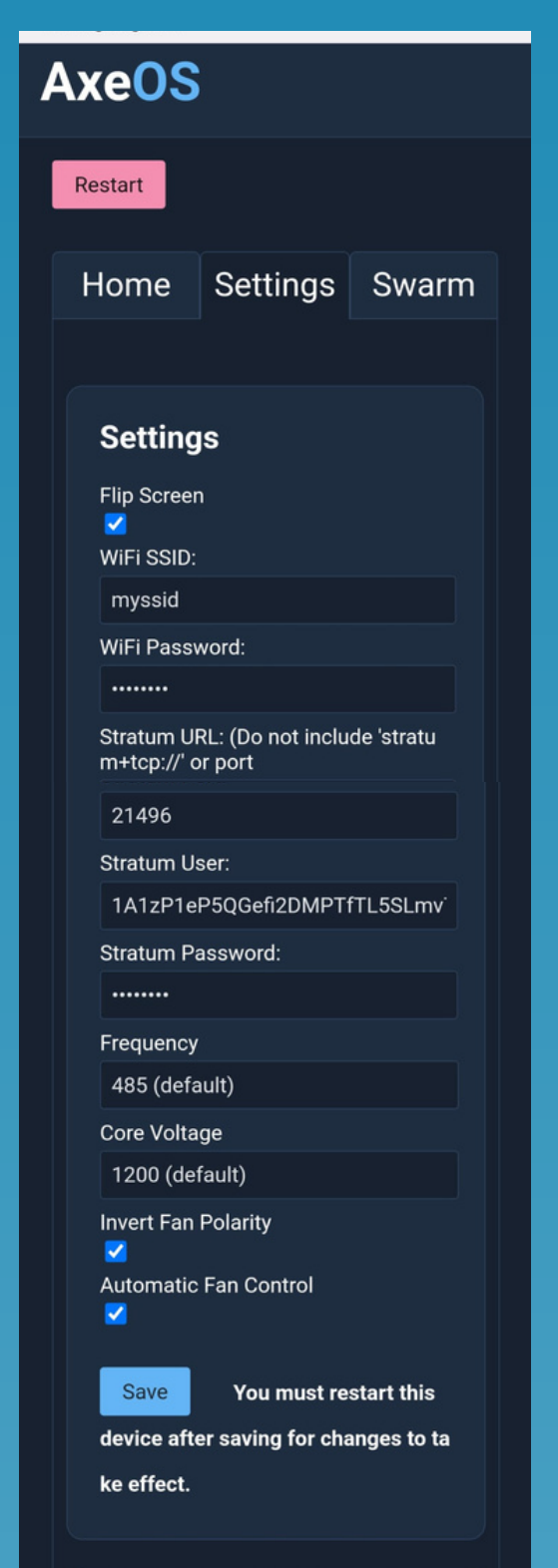

#### Setup miner parameters:

- *WiFi/Password:* network credentials were you want to connect to. Get your home Wifi name and password and add it there.
- Stratum url/port: introduce your pool settings or leave default ones. Check compatible pools at <u>bitaxe.org</u>. Standard ones:

| URL            | Port  |
|----------------|-------|
| public-pool.io | 21496 |
| pool.vkbit.com | 3333  |

- Stratum user: set your BTC address followed by your worker name.
  <btcAddress>.<workerName>
- Stratum password: left default value or specify one for pools who require.
- Frequency: ASIC work freq.
- Core voltage: ASIC core voltage.

#### ASIC TUNNING METHODOLOGY

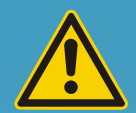

Playing with frequency and core voltage let you find the best working point with your ASIC. Increasing or reducing hashrate or power consumption. **Be carefull to not force it too much**. Default values are the recommended ones.

### BITRONICS